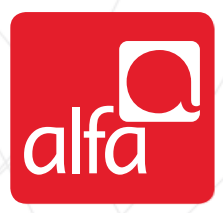

### ZTE Dongle Installation for Mac

Plug the dongle; The **Install Mobile Partner** wizard will start automatically Click **Continue** 

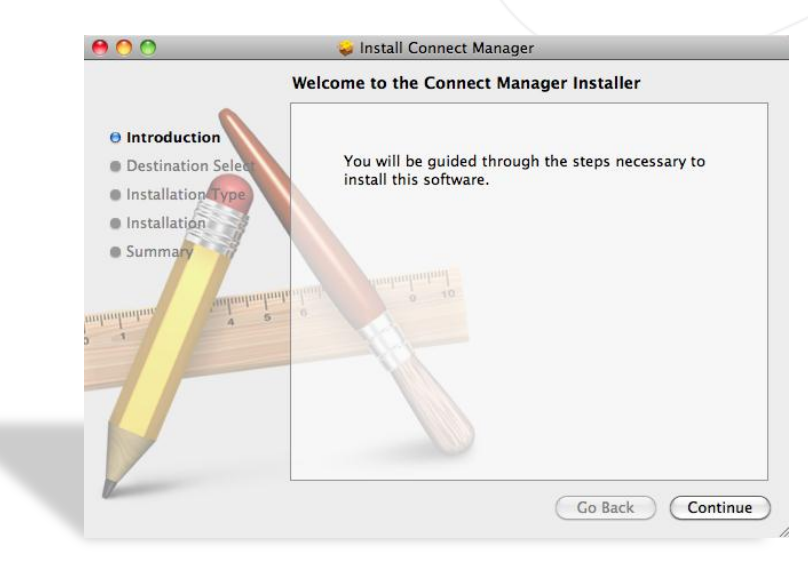

#### Destination Select tab Click Continue

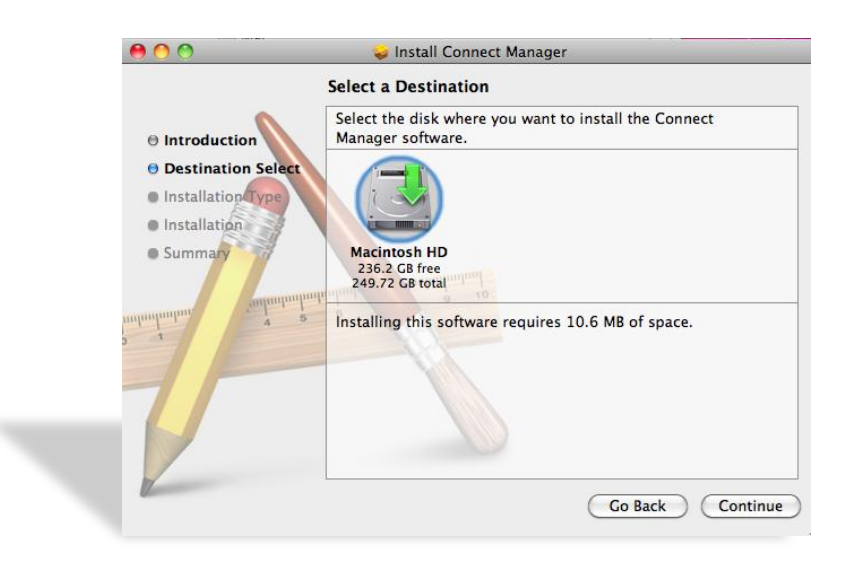

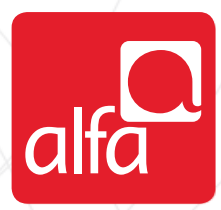

#### Installation Type tab Click Install

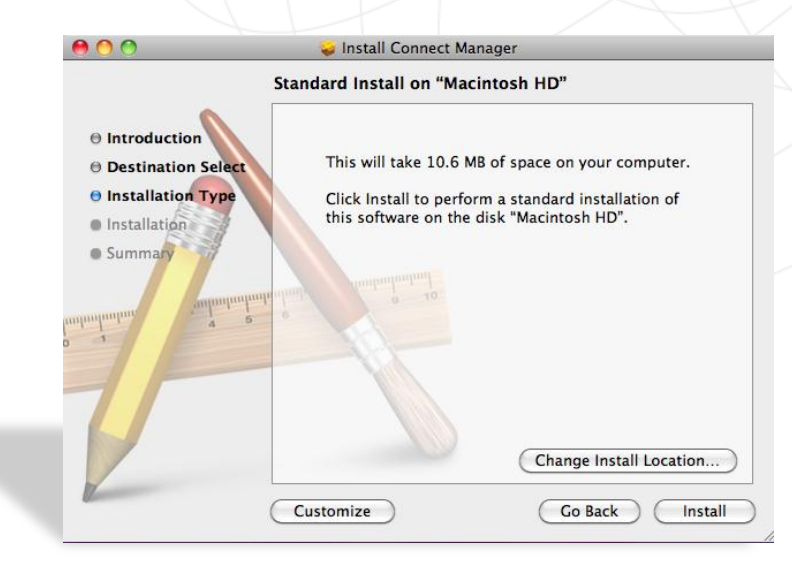

#### Summary tab Click Close

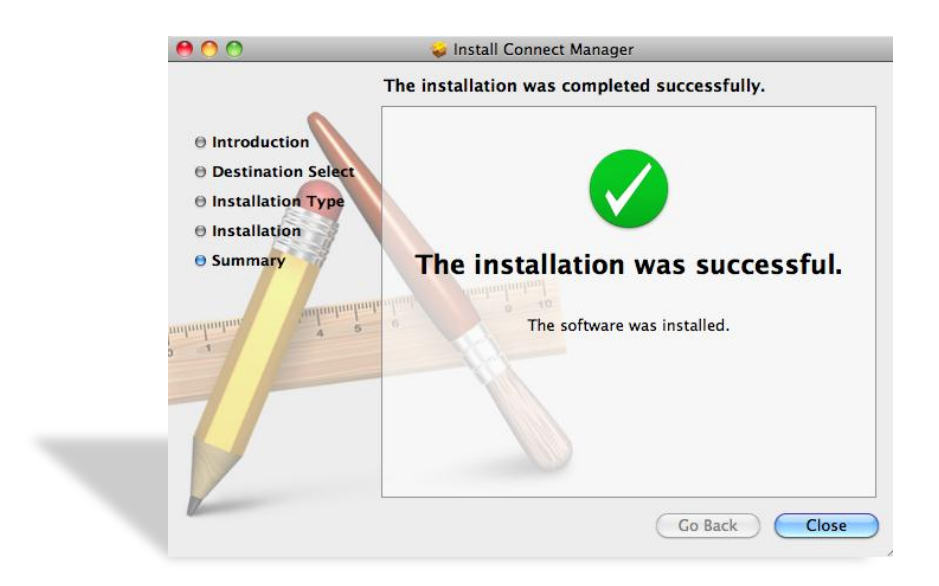

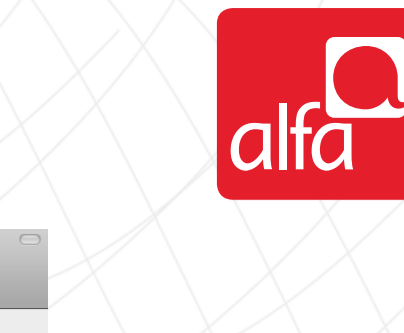

| Connect Manag | ger window |
|---------------|------------|
| Enter the PIN |            |
| Click OK      |            |

| 000      |                 |                  | Connect Man        | ager    |           |
|----------|-----------------|------------------|--------------------|---------|-----------|
|          |                 | EI O             |                    | ayei    |           |
|          |                 | 1 1              |                    |         |           |
| Internet | SMS Contacts    | Dial Record Sett | ings Help          |         |           |
| ¥        |                 | Please inp       | ut PIN:            |         |           |
|          |                 | PIN:             |                    |         |           |
|          |                 | You o            | nly have 3 time(s) | left!!! |           |
|          | Default Cor     |                  | Cancel             | OK      | •         |
|          |                 |                  | Cancer             | UK      |           |
|          | Telephor.       |                  |                    |         |           |
|          |                 |                  |                    |         |           |
|          | Acco            | ount Name:       |                    |         |           |
|          |                 | Password         |                    |         |           |
|          |                 | rassword.        |                    |         |           |
|          |                 |                  |                    |         |           |
| S        | tatus: Idle     |                  |                    |         |           |
|          |                 |                  |                    |         |           |
|          | Send:           | _                |                    |         |           |
|          | Receive:        |                  |                    |         |           |
| Co       | nnect Time: 00: | :00:00           |                    |         |           |
|          | IP Address: 00. | .00.00.00        |                    |         | Connect ) |
|          |                 |                  |                    |         |           |

Connect Manager window
Select Edit Configuration from the Default Configuration list

| <b>0</b> 00     | )       |            |             | Co                                     | onnect Mar  | nager  |         | $\square$ |
|-----------------|---------|------------|-------------|----------------------------------------|-------------|--------|---------|-----------|
| (S)<br>Internet | SMS     | Contacts   | Dial Record | >>>>>>>>>>>>>>>>>>>>>>>>>>>>>>>>>>>>>> | ()<br>Help  |        |         |           |
| Tutl            |         |            |             | 2                                      | EDGE        | CELLIS | PC      |           |
|                 |         |            |             |                                        |             |        |         |           |
|                 | De      | fault Con  | figuration: | Other                                  |             |        |         |           |
|                 |         | aute con   | ingulation. | Edit Co                                | nfiguratior | 1      |         |           |
|                 |         | Telephon   | e Number:   | Other                                  |             |        |         |           |
|                 |         | Acco       | unt Name:   |                                        |             |        |         |           |
|                 |         |            | Password:   |                                        |             |        |         |           |
|                 |         |            |             |                                        |             |        |         |           |
|                 | Status  | i: Idle    |             |                                        |             |        |         |           |
|                 |         | Send:      | _           |                                        |             |        |         |           |
|                 | Re      | ceive:     | _           |                                        |             |        |         |           |
| c               | Connect | Time: 00:  | 00:00       |                                        |             | _      |         |           |
|                 | IP Ad   | dress: 00. | .00.00.00   |                                        |             |        | Connect |           |

# Connect Manager window Click on the "+" button

|                               | Connect Man     | ager                                                                                                    | $\subset$ |
|-------------------------------|-----------------|----------------------------------------------------------------------------------------------------|-----------|
| rnet SMS Contacts Dial Record | d Settings Help |                                                                                                    |           |
| Configurations                |                 | Edit                                                                                                    |           |
| Other                         |                 |                                                                                                    |           |
|                               |                 | Browse                                                                                                    |           |
|                               |                 |                                                                                                    |           |
|                               |                 | Close                                                                                                    |           |
|                               |                 | FI CONTRACTOR OF CONTRACTOR OF |           |
| Account Name                  | 2:              | J                                                                                                    |           |
| Password                      | ł:              |                                                                                                    |           |
| Status: Idle                  |                 |                                                                                                    |           |
| ford                          |                 |                                                                                                    |           |
| Receive:                      |                 |                                                                                                    |           |
| Connect Time: 00:00:00        |                 |                                                                                                    |           |
| connect mile: 00.00.00        |                 |                                                                                                    |           |

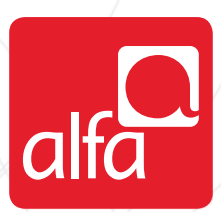

#### Connect Manager window Click on the **Edit** button

| 0 😶 0                           | C                        | Connect Manager |                | $\subset$ |
|---------------------------------|--------------------------|-----------------|----------------|-----------|
| Internet SMS Contact            | ts Dial Record Settings  | i<br>Help       | $\frown$       |           |
| Configurations<br>Other<br>New1 |                          |                 | Edit<br>Browse |           |
| Teleph                          | one Number:              | - +             | Close          | $\supset$ |
| Ai                              | count Name:<br>Password: |                 |                |           |
| Status: Idle                    |                          |                 |                |           |
| Receive:<br>Connect Time:       | <br>00:00:00             |                 |                |           |
| IP Address:                     | 00.00.00.00              |                 | Connect        |           |

Fill the fields in the **Connect Manager** window

- Description: **3G**
- Telephone Number: \*99#
- Click Save Username and Password
- Click Use the following APN name Enter: usb.mic1.com.lb
- Click Obtain DNS server address automatically
- Click Obtain PDP address automatically
- Click Obtain PDP address automatically
  - Click: PAP

Click OK

| Description: New1                                                                           | Account Name:<br>Password:                                                                                |
|---------------------------------------------------------------------------------------------|----------------------------------------------------------------------------------------------------|
|                                                                                             | Save Username and Password                                                                                |
| • Obtain APN address automatically<br>O Use the following APN name                          | <ul> <li>Obtain DNS server address automatically</li> <li>Use the following DNS server address</li> </ul> |
| APN:                                                                                        | Preferred DNS:                                                                                            |
|                                                                                             | Alternate DNS:                                                                                            |
| <ul> <li>Obtain PDP address automatically</li> <li>Use the following PDP address</li> </ul> | Authentication Mode:                                                                                      |
| Address:                                                                                    | O CHAP                                                                                                    |
|                                                                                             | Cancel OK                                                                                                 |
| Send:                                                                                       |                                                                                                    |
| Receive:                                                                                    |                                                                                                    |
| Connect Time: 00:00:00                                                                      |                                                                                                    |
| IP Address: 00.00.00.00                                                                     | Connect                                                                                                   |

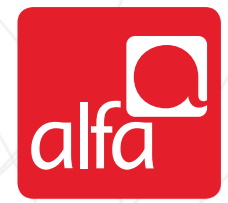

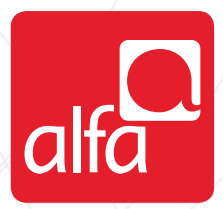

Connect Manager window Select 3G from the Default Configuration list Click Connect

| 0 0                 |                | Co   | onnect Mar | nager  |         | 0 |
|---------------------|----------------|------|------------|--------|---------|---|
| Internet SMS Contac | ts Dial Record | X    | i<br>Help  |        |         |   |
| Tuti                | 2              | 2    | EDGE       | CELLIS | PC      |   |
|                     |                |      |            |        |         |   |
| Default C           | onfiguration:  | 3G   |            |        | •       |   |
| Teleph              | one Number:    | *99# |            |        |         |   |
| Ac                  | count Name:    | mic1 |            |        |         |   |
|                     | Password:      | •••• |            |        |         |   |
| Status: Idle        |                |      |            |        |         |   |
| Send:               |                |      |            |        |         |   |
| Receive:            |                |      |            |        |         |   |
| Connect Time:       | 00:00:00       |      |            |        |         |   |
| IP Address:         | 00.00.00.00    |      |            |        | Connect |   |

## Connect Manager window Status will change to Connected

| 000  | )       |            |             | Co   | onnect Ma | anager |            | $\bigcirc$ |
|------|---------|------------|-------------|------|-----------|--------|------------|------------|
| 8    | ENC.    | <u>(</u>   | 9           | ×    | 0         |        |            |            |
| Tuti | 21412   | Contacts   |             |      | EDGE      | CELLIS | PC         |            |
|      |         |            |             |      |           |        |            |            |
|      | _       |            |             |      |           |        |            |            |
|      | Det     | ault Con   | inguration: | 3G   |           |        | •          |            |
|      | 1       | Felephon   | e Number:   | *99# |           |        |            |            |
|      |         | Acco       | ount Name:  | mic1 |           |        |            |            |
|      |         |            | Password:   |      |           |        |            |            |
|      |         |            |             |      |           |        |            |            |
|      | Status  | Connect    | ted         |      |           |        |            |            |
|      |         | Send: 6.8  | 89 KB       |      |           |        |            |            |
|      | Re      | ceive: 6.6 | 52 KB       |      |           |        |            |            |
| c    | Connect | Time: 00   | :01:00      |      |           | _      |            |            |
|      | IP Ad   | dress: 17  | 2.23.73.95  |      |           |        | Disconnect |            |
|      |         |            |             |      |           |        |            |            |